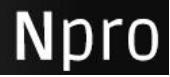

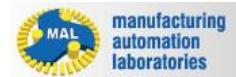

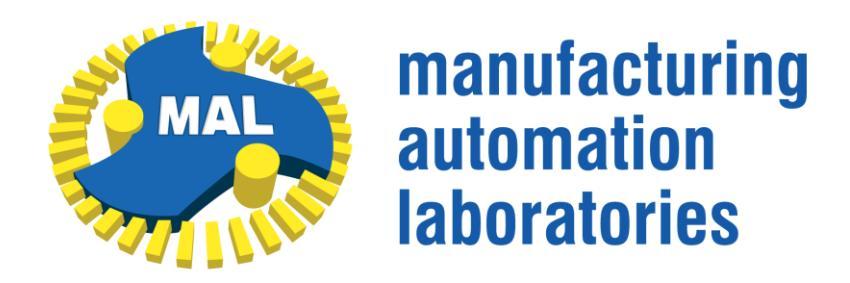

#### MAL MANUFACTURING AUTOMATION

LABORATORIES INC.

2829 Highbury St., Vancouver, B.C.

CANADA V6R 3T7,

http://www.malinc.com/

Tel.: (604) 228 9213, Fax: (604) 228 9269

# **NPRO Help File**

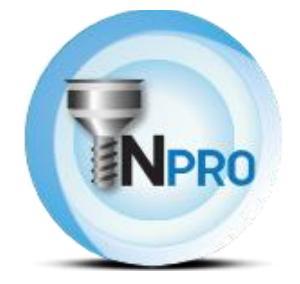

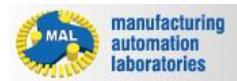

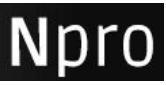

#### Contents

| 1. Getting Started             | 3  |
|--------------------------------|----|
| 1.1 What is NPRO?              | 4  |
| 1.2 License Information        | 4  |
| 1.3 System Requirements        | 4  |
| 2. User Interface Overview     | 5  |
| 2.1 Dashboard: Main Window     | 8  |
| 2.1.1 Stock Material Selection | 9  |
| 2.1.2 Machine Spacification    | 11 |
| 2.1.3 Main Window              | 12 |
| 2.2 Actions Menu               | 13 |
| 2.3 Results                    | 14 |
| 3.0 Settings                   | 14 |
| 3.1 Feed Optimization          | 16 |
| 3.2Cutting Simulation          |    |
| 3.3 Equipment Settings         |    |
| 3.4 Advanced                   | 19 |
| 4.0 Results                    | 20 |

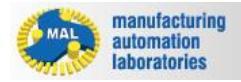

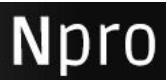

# **1. Getting Started**

# Introduction

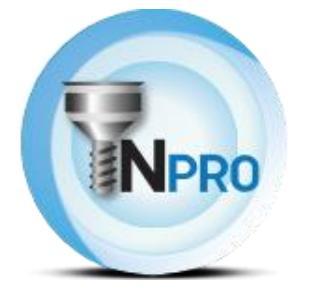

**Npro** is the most advanced physics based process simulation and NC program optimization NX plug-in available.

Unlike geometry and post-process based solutions, Npro allows process planners to visualize, simulate, and optimize NC tool paths directly in NX.

For this reason, Npro is the ultimate machining optimization tool for process planners and NC programmers.

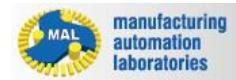

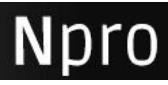

# 1.1 What is NPRO?

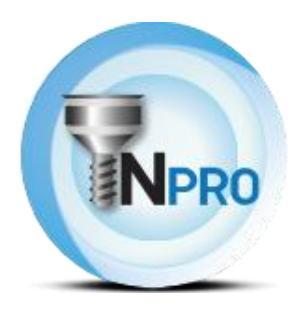

**Npro** is the most advanced physics based process simulation and NC program optimization NX plug-in available.

Unlike geometry and post-process based solutions, Npro allows process planners to visualize, simulate, and optimize NC tool paths directly in NX.

For this reason, Npro is the ultimate machining optimization tool for process planners and NC programmers.

# **1.2 License Information**

To Be Announced

# **1.3 System Requirements**

Required hardware and software:

- PC: PC with a Intel/AMD processor with a minimum of 2 cores at 2.8Ghz
- Operating System: Windows 7, 8 or later.
- Software: Siemens NX
- Video Card: Direct X 10.0 compatible VGA card.
- **Memory:** We recommend a minimum of 6GB of RAM, upwards to 16gb or even 32gb if the part size is • large.
- License: Will be provided when the software is purchased.

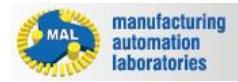

#### **<u>2. User Interface Overview</u>**

To access Npro, open a project and click on the Npro tab. Under the Npro tab, click on the **Analysis** button to access the main interface.

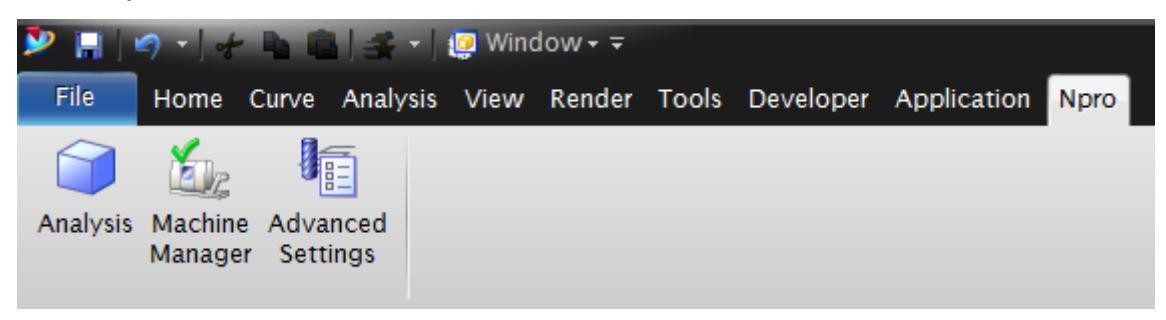

Npro's Analysis interface consists of three main sections:

- 1. **Dashboard**: The Main Window where you can set your simulation and optimization requirements
- 2. <u>Actions Menu</u>: Consists of Buttons which are used to control the Dashboard / Main Window
- 3. **<u>Results</u>**: Graphs indicating values which were Simulated/Optimized

Npro's Machine Manager is used to enter physical constraints of the machine:

| ò | Mac    | hine Sett | ings  |        |      | ່ s x    |
|---|--------|-----------|-------|--------|------|----------|
|   | Spindl | e         |       |        |      |          |
| 1 | Speed  | [rpm]     |       |        | 7.00 | 000      |
|   | Power  | [kW]      |       |        | 8.00 | 000      |
|   | Torque | [Nm]      |       |        | 9.00 | 000      |
|   | #      | Speed     | Power | Torque |      | <b>*</b> |
|   |        |           |       |        |      | X        |
|   |        |           |       |        |      |          |
|   | <      |           |       |        | >    |          |
|   | Actio  | ıs        |       |        |      | ^        |
|   | 2      |           |       |        |      |          |
|   |        |           |       | ОК     | Can  | cel      |

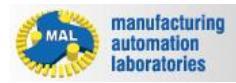

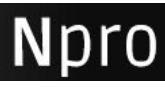

| Spindle Speed [rpm] 7.0000 Power [kW] 8.0000 Torque [Nm] 9.0000 # Speed Power Torque 7 8 9 Add New Set <                                                                                                    | O Machine Sett | ings  |        | JX          |
|----------------------------------------------------------------------------------------------------|----------------|-------|--------|-------------|
| Speed [rpm]       7.0000         Power [kW]       8.0000         Torque [Nm]       9.0000         # Speed Power Torque       Add New Set         1       7       8       9         Add New Set       Add New Set       Add New Set | Spindle        |       |        |             |
| Power [kW] 8.0000<br>Torque [Nm] 9.0000<br># Speed Power Torque<br>Add New Set<br><                                                                                                    | Speed [rpm]    |       | 7.0    | 0000        |
| Torque [Nm] 9.0000   # Speed   1 7   8 9   Add New Set   Add New Set Cancel                                                                                                    | Power [kW]     |       | 8.0    | 0000        |
| # Speed Power Torque   1 7 8 9   Add New Set   Add New Set Cancel                                                                                                    | Torque [Nm]    |       | 9.0    | 0000        |
| Add New Set                                                                                                    | # Speed        | Power | Torque | <b>*</b>    |
| Add New Set                                                                                                    | 1 7            | 8     | 9      |             |
| Actions A                                                                                                    |                |       |        | Add New Set |
| Actions A                                                                                                    | <              |       | >      |             |
|                                                                                                    | Actions        |       |        |             |
|                                                                                                    |                |       |        |             |
|                                                                                                    | -              |       | OK Ca  | ncel        |

| 0 | Mac    | hine Setti | ngs   |        |      | JX     |
|---|--------|------------|-------|--------|------|--------|
| ſ | Spindl | e          |       |        |      |        |
| : | Speed  | [rpm]      |       |        | 7.00 | 000    |
|   | Power  | [kW]       |       |        | 8.00 | 000    |
| Ŀ | Torque | [Nm]       |       |        | 9.0  | 000    |
|   | #      | Speed      | Power | Torque |      | 1      |
|   | 1      | 7          | 8     | 9      |      |        |
|   |        |            |       |        |      | Remove |
|   | <      | 1          | 1     | 1      | >    |        |
|   | Actio  | ns         |       |        |      | ^      |
|   | 2      |            |       |        |      |        |
|   |        |            |       | ок [   | Can  | cel    |

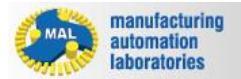

Npro

**The Advanced Settings** area is used for setting up the sampling distance of Npro's engine calculations:

| gs    | <u></u> ວ X |
|-------|-------------|
|       | ^           |
| pling |             |
|       |             |
|       |             |
|       |             |
| ОК    | Cancel      |
|       | pling       |

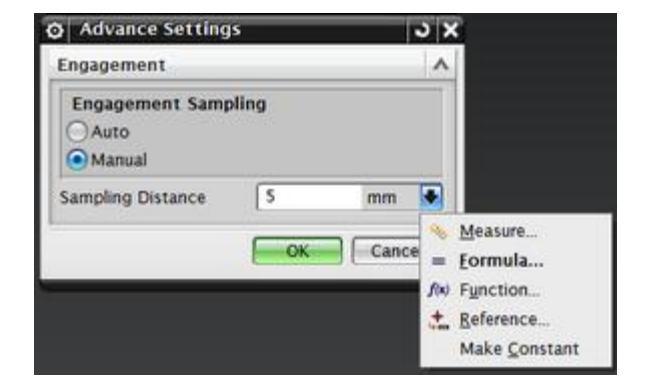

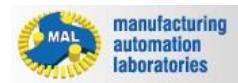

Npro

# 2.1 Dashboard: Main Window

The Dashboard is the main window where you can set your simulation and optimization requirements:

| achines\ | MV-100                                                                                                    | 3 Vertical Ma                      | achining Cent                                                                                                    | re.VMSMAC                                                                                                    |                                                                                                    |                                                                                                    |                                                                                                    |
|----------|----------------------------------------------------------------------------------------------------|------------------------------------|----------------------------------------------------------------------------------------------------|----------------------------------------------------------------------------------------------------|----------------------------------------------------------------------------------------------------|----------------------------------------------------------------------------------------------------|----------------------------------------------------------------------------------------------------|
| Opti     | Simu                                                                                                    | Status                             | Ref Time                                                                                                    | Opt Time                                                                                                    | Prod %                                                                                                    | Settings                                                                                                    |                                                                                                    |
|          |                                                                                                    |                                    |                                                                                                    |                                                                                                    |                                                                                                    |                                                                                                    |                                                                                                    |
|          |                                                                                                    |                                    |                                                                                                    |                                                                                                    |                                                                                                    |                                                                                                    |                                                                                                    |
|          |                                                                                                    | Complete                           | N/A                                                                                                    | N/A                                                                                                    | N/A                                                                                                    |                                                                                                    |                                                                                                    |
|          |                                                                                                    | Complete                           | N/A                                                                                                    | N/A                                                                                                    | N/A                                                                                                    |                                                                                                    |                                                                                                    |
|          |                                                                                                    | Complete                           | N/A                                                                                                    | N/A                                                                                                    | N/A                                                                                                    |                                                                                                    |                                                                                                    |
|          |                                                                                                    | Complete                           | N/A                                                                                                    | N/A                                                                                                    | N/A                                                                                                    |                                                                                                    |                                                                                                    |
|          |                                                                                                    |                                    |                                                                                                    |                                                                                                    |                                                                                                    |                                                                                                    |                                                                                                    |
|          |                                                                                                    | Complete                           | N/A                                                                                                    | N/A                                                                                                    | N/A                                                                                                    |                                                                                                    |                                                                                                    |
| 4        |                                                                                                    | Complete                           | N/A                                                                                                    | N/A                                                                                                    | N/A                                                                                                    |                                                                                                    |                                                                                                    |
|          |                                                                                                    | Complete                           | N/A                                                                                                    | N/A                                                                                                    | N/A                                                                                                    |                                                                                                    |                                                                                                    |
|          |                                                                                                    |                                    |                                                                                                    |                                                                                                    |                                                                                                    |                                                                                                    |                                                                                                    |
|          |                                                                                                    | Complete                           | N/A                                                                                                    | N/A                                                                                                    | N/A                                                                                                    |                                                                                                    |                                                                                                    |
|          |                                                                                                    |                                    |                                                                                                    |                                                                                                    |                                                                                                    |                                                                                                    |                                                                                                    |
|          |                                                                                                    | Complete                           | N/A                                                                                                    | N/A                                                                                                    | N/A                                                                                                    |                                                                                                    |                                                                                                    |
|          |                                                                                                    |                                    |                                                                                                    |                                                                                                    |                                                                                                    |                                                                                                    |                                                                                                    |
|          |                                                                                                    |                                    |                                                                                                    |                                                                                                    |                                                                                                    |                                                                                                    |                                                                                                    |
|          |                                                                                                    |                                    |                                                                                                    |                                                                                                    |                                                                                                    |                                                                                                    |                                                                                                    |
|          |                                                                                                    |                                    |                                                                                                    |                                                                                                    |                                                                                                    |                                                                                                    |                                                                                                    |
|          | Achines\I<br>Opti<br>0<br>0<br>0<br>0<br>0<br>0<br>0<br>0<br>0<br>0<br>0<br>0<br>0<br>0<br>0<br>0<br>0<br>0<br>0 | achines\MV-100 Opti Simu Opti Simu | Copti       Simu       Status         Opti       Simu       Status         Image: Simu       Status       Image: Simu       Status         Image: Simu       Status       Image: Simu       Status         Image: Simu       Status       Image: Simu       Status         Image: Simu       Status       Image: Simu       Status         Image: Simu       Image: Simu       Complete       Complete         Image: Simu       Image: Simu       Complete       Complete         Image: Simu       Image: Simu       Complete       Simu       Simu         Image: Simu       Image: Simu       Image: Simu       Simu       Simu       Simu         Image: Simu       Image: Simu       Image: Simu       Image: Simu       Simu       < | Opti       Simu       Status       Ref Time         Opti       Simu       Status       Ref Time         Image: Image: | Opti       Simu       Status       Ref Time       Opt Time         0pti       Simu       Status       Ref Time       Opt Time         0       Image: Complete       N/A       N/A         0       Image: Complete       N/A       N/A         0       Image: Complete       N/A       N/A         0       Image: Complete       N/A       N/A         0       Image: Complete       N/A       N/A         0       Image: Complete       N/A       N/A         0       Image: Complete       N/A       N/A         0       Image: Complete       N/A       N/A         0       Image: Complete       N/A       N/A         0       Image: Complete       N/A       N/A         1       Image: Complete       N/A       N/A         1       Image: Complete       N/A       N/A         1       Image: Complete       N/A       N/A         1       Image: Complete       N/A       N/A         1       Image: Complete       N/A       N/A         1       Image: Complete       N/A       Image: Complete         1       Image: Complete       N/A <t< td=""><td>Achines\MV-1003         Vertical Machining Centre.VMSMAC           Opti         Simu         Status         Ref Time         Opt Time         Prod %           Image: Image: I</td><td>Opti         Simu         Status         Ref Time         Opt Time         Prod %         Settings           Image: Image:</td></t<> | Achines\MV-1003         Vertical Machining Centre.VMSMAC           Opti         Simu         Status         Ref Time         Opt Time         Prod %           Image: Image: I | Opti         Simu         Status         Ref Time         Opt Time         Prod %         Settings           Image: Image: |

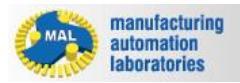

Npro

# **2.1.1 Stock Material Selection**

**Npro** has **20**+ commonly used materials available in it's database. If your material is not available, please <u>contact us</u>.

| tock Material             |          |        |               | Aluminum     | 7075-T6  |        |          |
|---------------------------|----------|--------|---------------|--------------|----------|--------|----------|
| Aachine Specification :   |          |        |               |              |          |        |          |
| D:\Documents\MACHproVT\Ma | chines\/ | MV-100 | 3 Vertical Ma | chining Cent | e.VMSMAC |        |          |
| Name                      | Opti     | Simu   | Status        | Ref Time     | Opt Time | Prod % | Settings |
| Operations                |          |        |               |              |          |        |          |
| 🖻 📴 PROGRAM_TOP           |          |        |               |              |          |        |          |
| 📴 ROUGH_TOP               |          |        | Complete      | N/A          | N/A      | N/A    |          |
| UL PROFILE_LEVEL 1        |          |        | Complete      | N/A          | N/A      | N/A    |          |
| UL PROFILE_LEVEL2         |          |        | Complete      | N/A          | N/A      | N/A    |          |
| LE SLOT_TOP               |          |        | Complete      | N/A          | N/A      | N/A    |          |
| E PROGRAM_BOTTOM          |          |        |               |              |          |        |          |
|                           |          |        | Complete      | N/A          | N/A      | N/A    |          |
| 陆 SLOT_MILL_BOTTOM        |          |        | Complete      | N/A          | N/A      | N/A    |          |
| POCKET_BOTTOM             |          |        | Complete      | N/A          | N/A      | N/A    |          |
| E PROGRAM_SIDE1           |          |        |               |              |          |        |          |
| E ROUGH_CORNER_S          |          |        | Complete      | N/A          | N/A      | N/A    |          |
| 🖻 📴 PROGRAM_SIDE2         |          |        |               |              |          |        |          |
| E ROUGH_CORNER_S          |          |        | Complete      | N/A          | N/A      | N/A    |          |
| G OPT_MACHPRO             |          |        |               |              |          |        |          |
|                           |          |        |               |              |          |        |          |
|                           |          |        |               |              |          |        |          |
|                           |          |        |               |              |          |        |          |
| ctions                    |          |        |               |              |          |        |          |
|                           | Sin      | nu ON  | Settings      |              |          | Run    |          |
|                           |          | nu. ON | J settings    | 儿            |          | Kull   |          |

#### **Materials Available:**

- 1. Aluminum 7075-T6
- 2. Aluminum 356.0-T6
- 3. AISI P20 Mold Steel
- 4. Aluminum 705i-T74
- 5. AISI 4340 StSel

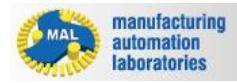

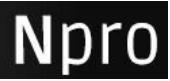

- 6. Aluminum 7050-T7451 Low Speed V<200 m/min
- 7. Aluminum 7050-T7451
- 8. Titanium lloy Ti6Al4V (Orthogonal to Oblique)
- 9. AISI P20 Steel Ballend mill calibrated with axial depth of 0.05in
- 10. NRC MDF
- 11. CAST Iron C450
- 12. Gray Cast Iron
- 13. Titanium Alloy Ti6AL4V (Average)
- 14. AISI P20 Steel Ballend mill a=0.065in
- 15. Inconel 718
- 16. Inconel 625
- 17. Niobium
- 18. Thermo-Span Superalloy
- 19. Alumiuum 6061-T6
- 20. Waspaloy
- 21. AISI 630 Steel
- 22. AISI 1050 Steel
- 23. Aluminum 319.0-T6
- 24. Alumec 89

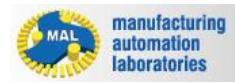

Npro

# 2.1.2 Machine Spacification

**Npro** uses the machine's specifications as part of its simulation/optimization criteria. To define a machine, please refer to section '2.0 User Interface'.

Once a machine's specifications have been entered you may select the machine from the **Dashboard**:

| tock Material              |         |        |               | Aluminum      | 7075-T6  |        |          |  |
|----------------------------|---------|--------|---------------|---------------|----------|--------|----------|--|
| achine Specification :     |         |        |               |               |          |        |          |  |
| D:\Documents\MACHproVT\Mac | hines\N | √V-100 | 3 Vertical Ma | chining Centr | e.VMSMAC |        |          |  |
| Name                       | Opti    | Simu   | Status        | Ref Time      | Opt Time | Prod % | Settings |  |
| ∃. Operations              |         |        |               |               |          |        | -        |  |
| PROGRAM_TOP                |         |        |               |               |          |        |          |  |
| - E ROUGH_TOP              |         |        | Complete      | N/A           | N/A      | N/A    |          |  |
| PROFILE_LEVEL1             |         |        | Complete      | N/A           | N/A      | N/A    |          |  |
| PROFILE_LEVEL2             |         |        | Complete      | N/A           | N/A      | N/A    |          |  |
| L SLOT_TOP                 |         |        | Complete      | N/A           | N/A      | N/A    |          |  |
| 🖻 📴 PROGRAM_BOTTOM         |         |        |               |               |          |        |          |  |
|                            |         |        | Complete      | N/A           | N/A      | N/A    |          |  |
| 💾 SLOT_MILL_BOTTOM         |         |        | Complete      | N/A           | N/A      | N/A    |          |  |
| POCKET_BOTTOM              |         |        | Complete      | N/A           | N/A      | N/A    |          |  |
| 🖻 📴 PROGRAM_SIDE1          |         |        |               |               |          |        |          |  |
| 💾 ROUGH_CORNER_S           |         |        | Complete      | N/A           | N/A      | N/A    |          |  |
| 🖻 🛅 PROGRAM_SIDE2          |         |        |               |               |          |        |          |  |
| E ROUGH_CORNER_S           |         |        | Complete      | N/A           | N/A      | N/A    |          |  |
|                            |         |        |               |               |          |        |          |  |
|                            |         |        |               |               |          |        |          |  |
|                            |         |        |               |               |          |        |          |  |
|                            |         |        |               |               |          |        |          |  |
| tions                      |         |        |               |               |          |        |          |  |
| All ON All OFF Opti. ON    | Sin     | nu. ON | Settings      |               |          | Run    |          |  |
|                            |         |        |               |               |          |        |          |  |

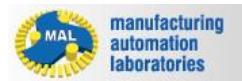

# 2.1.3 Main Window

Npro's main window displays the general process simulation & optimization information of the

| tock Material                                                            |       |        |            | Aluminum | 7075-T6  |        |          | - |  |  |  |
|--------------------------------------------------------------------------|-------|--------|------------|----------|----------|--------|----------|---|--|--|--|
| Aachine Specification                                                    |       |        |            |          |          |        |          |   |  |  |  |
| D:\Documents\MACHproVT\Machines\MV-1003 Vertical Machining Centre.VMSMAC |       |        |            |          |          |        |          |   |  |  |  |
| Name                                                                     | Opti  | Simu   | Status     | Ref Time | Opt Time | Prod % | Settings | - |  |  |  |
| Operations                                                               |       |        |            |          |          |        |          |   |  |  |  |
| E PROGRAM_TOP                                                            |       |        |            |          |          |        |          |   |  |  |  |
| 💾 ROUGH_TOP                                                              |       |        | Complete   | N/A      | N/A      | N/A    |          |   |  |  |  |
| PROFILE_LEVEL1                                                           |       |        | Complete   | N/A      | N/A      | N/A    |          |   |  |  |  |
| PROFILE_LEVEL2                                                           |       |        | Complete   | N/A      | N/A      | N/A    |          |   |  |  |  |
| LE SLOT_TOP                                                              |       |        | Complete   | N/A      | N/A      | N/A    |          |   |  |  |  |
| E PROGRAM_BOTTOM                                                         |       |        |            |          |          |        |          |   |  |  |  |
| 🕒 ROUGH_BOTTOM                                                           |       |        | Complete   | N/A      | N/A      | N/A    |          |   |  |  |  |
| 💾 SLOT_MILL_BOTTOM                                                       |       |        | Complete   | N/A      | N/A      | N/A    |          |   |  |  |  |
| POCKET_BOTTOM                                                            |       |        | Complete   | N/A      | N/A      | N/A    |          |   |  |  |  |
| PROGRAM_SIDE1                                                            |       |        |            |          |          |        |          |   |  |  |  |
| ROUGH_CORNER_S                                                           |       |        | Complete   | N/A      | N/A      | N/A    |          |   |  |  |  |
| PROGRAM_SIDE2                                                            |       |        |            |          |          |        |          |   |  |  |  |
| ROUGH_CORNER_S                                                           |       |        | Complete   | N/A      | N/A      | N/A    |          |   |  |  |  |
| OPT_MACHPRO                                                              |       |        |            |          |          |        |          |   |  |  |  |
|                                                                          |       |        |            |          |          |        |          |   |  |  |  |
|                                                                          |       |        |            |          |          |        |          |   |  |  |  |
|                                                                          |       |        |            |          |          |        |          |   |  |  |  |
| ctions                                                                   |       |        |            |          |          |        |          |   |  |  |  |
|                                                                          |       |        | Cattings   |          |          | Dim    |          | _ |  |  |  |
| AILON AILOFF JOPT. ON                                                    | J SIN | nu. ON | J Settings | 1        |          | ĸun    |          |   |  |  |  |

project:

The columns used are described as follows:

- Namem The name of the program as set within NX.
   Opti: Displays a green check mark if optimization is enabled for the select program
- program/operation.
   Simu: Displays a green check mark if simulation is enabled for the select program
- program/operation.
- Status: Displays the status of the simulation/optimization results.
   Ref Time: Displays the current, non-optimized machining time for the select
- program/operation.
- **Opt Time:** Displays the new, optimized machining time for the select program/operation. **Prod %:** Displays the new increased/decreased production percentage. **Npro** will decrease
- productivity if incorrect feeds were originally entered.

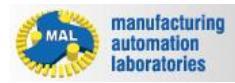

• Settings: Displays a brief overview of the program settings.

#### **2.2 Actions Menu**

The Action Menu consists of the following buttons which are used to control the Dashboard / Main Window:

| tock Material             |          |        |               | Aluminum     | 7075-T6   |        |          |  |
|---------------------------|----------|--------|---------------|--------------|-----------|--------|----------|--|
| Achine Specification :    |          |        |               |              |           |        |          |  |
| D:\Documents\MACHproVT\Ma | chines\I | MV-100 | 3 Vertical Ma | chining Cent | re.VMSMAC |        |          |  |
| Name                      | Opti     | Simu   | Status        | Ref Time     | Opt Time  | Prod % | Settings |  |
| □ Operations              |          |        |               |              |           |        |          |  |
| E PROGRAM_TOP             |          |        |               |              |           |        |          |  |
| 陆 ROUGH_TOP               |          |        | Complete      | N/A          | N/A       | N/A    |          |  |
| 🕒 PROFILE_LEVEL1          |          |        | Complete      | N/A          | N/A       | N/A    |          |  |
| PROFILE_LEVEL2            |          |        | Complete      | N/A          | N/A       | N/A    |          |  |
| LE SLOT_TOP               |          |        | Complete      | N/A          | N/A       | N/A    |          |  |
| E 📴 PROGRAM_BOTTOM        |          |        |               |              |           |        |          |  |
| 🕒 ROUGH_BOTTOM            |          |        | Complete      | N/A          | N/A       | N/A    |          |  |
| 💾 SLOT_MILL_BOTTOM        |          |        | Complete      | N/A          | N/A       | N/A    |          |  |
| POCKET_BOTTOM             |          |        | Complete      | N/A          | N/A       | N/A    |          |  |
| 🖻 🛅 PROGRAM_SIDE1         |          |        |               |              |           |        |          |  |
| EROUGH_CORNER_S           |          |        | Complete      | N/A          | N/A       | N/A    |          |  |
| 🖻 📴 PROGRAM_SIDE2         |          |        |               |              |           |        |          |  |
| ROUGH_CORNER_S            |          |        | Complete      | N/A          | N/A       | N/A    |          |  |
| OPT_MACHPRO               |          |        |               |              |           |        |          |  |
|                           |          |        |               |              |           |        |          |  |
|                           |          |        |               |              |           |        |          |  |
|                           |          |        |               |              |           |        |          |  |
| ctions                    |          |        |               |              |           |        |          |  |
| All ON All OFF Opti. ON   | Sin      | nu. ON | Settings      |              |           | Run    |          |  |
|                           |          |        | л             |              |           |        |          |  |

- > All ON: Turns on Simulation and Optimization for all program operations.
- > All OFF: Turns off Simulation and Optimization for all program operations.
- > Opti. ON/OFF: Tunns on/off Optimization from the selected operation.
- **Simu. ON/OFF:** Turns **on/off** Simulation from the selected operation.
- > Settings: Opens the settings window for the selected operation.
- **Run:** Runs simulation and/or optimization of all operations based on the user's selection.

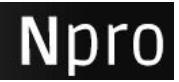

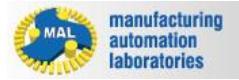

#### 2.3 Results

Npro's Results consist of two main areas:

- 1. Graphs showing simulation results and/or optimization results
- 2. New tool paths generated instantly with optimized feed rates

#### **3.0 Settings**

The Settings pop-up dialogue is used to edit simulation/operation constraints for the selected operation.

| ې Settings ک                                   |
|------------------------------------------------|
| Feed Optimization                              |
| Constraints A                                  |
| Maximum Chip Thickness (A01) 0.1 mm 💌          |
| Spindle Torque and Power (A10)                 |
| Tool Bending Force (A04) 1000 N -              |
| Settings A                                     |
| Minimum Feed Change (B02) % 10                 |
| Air Cut Optimization (B03)                     |
| Extra Toolpath Segments (B04)                  |
| Status 🔥                                       |
| Active                                         |
| Cutting Simulation                             |
| Maximum Chip Thickness (C08)                   |
| Spindle Torque and Power (C05)                 |
| Tool Bending Force (C01)                       |
| Chatter Detection (C10)                        |
| Status A                                       |
| Active                                         |
| Equipment Settings V                           |
| Advanced A                                     |
| Copy to all operations utilizing the same tool |
| ***                                            |
| OK Cancel                                      |

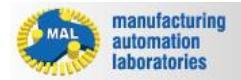

Npro

To access the settings of an operation, first click on the operation, and then click on settings. Alternatively, you may double-click the desired operation:

| achine Specification :    |          |                |               |               | 07.5-10  |        |          |
|---------------------------|----------|----------------|---------------|---------------|----------|--------|----------|
| D:\Documents\MACHproVT\Ma | chines\/ | <b>4</b> √-100 | 3 Vertical Ma | chining Centr | e.VMSMAC |        | ]        |
| Name                      | Opti     | Simu           | Status        | Ref Time      | Opt Time | Prod % | Settings |
| - Operations              |          |                |               |               |          |        |          |
| PROGRAM_TOP               |          |                |               |               |          |        |          |
| - EROUGH_TOP              |          |                | Complete      | N/A           | N/A      | N/A    |          |
| PROFILE_LEVEL1            |          |                | Complete      | N/A           | N/A      | N/A    |          |
| 📴 PROFILE_LEVEL2          |          |                | Complete      | N/A           | N/A      | N/A    |          |
| Let SLOT_TOP              |          |                | Complete      | N/A           | N/A      | N/A    |          |
| E PROGRAM_BOTTOM          |          |                |               |               |          |        |          |
| - 💾 ROUGH_BOTTOM          |          |                | Complete      | N/A           | N/A      | N/A    |          |
| 💾 SLOT_MILL_BOTTOM        |          |                | Complete      | N/A           | N/A      | N/A    |          |
| POCKET_BOTTOM             |          |                | Complete      | N/A           | N/A      | N/A    |          |
| PROGRAM_SIDE1             |          |                |               |               |          |        |          |
| 💾 ROUGH_CORNER_S          |          |                | Complete      | N/A           | N/A      | N/A    |          |
| PROGRAM_SIDE2             |          |                |               |               |          |        |          |
| 💾 ROUGH_CORNER_S          |          |                | Complete      | N/A           | N/A      | N/A    |          |
| OPT_MACHPRO               |          |                |               |               |          |        |          |
|                           |          |                |               |               |          |        |          |
| tions                     |          |                |               |               |          |        |          |
|                           | Sin      | nu ON          | Settings      | 9             |          | Run    |          |

The Settings window is divided under four categories as follows:

- 3.1 Feed Optimization
- 3.2 Cutting Simulation
- 3.3 Equipment Settings
- 3.4 Advanced

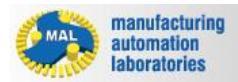

# 3.1 Feed Optimization

The Feed Optimization dialogue is where the user sets physical constraints to the operation.

| စ္ Settings ပ                                  | X |  |  |  |  |  |  |
|------------------------------------------------|---|--|--|--|--|--|--|
| Feed Optimization                              | ^ |  |  |  |  |  |  |
| Constraints A                                  |   |  |  |  |  |  |  |
| Maximum Chip Thickness (A01) 0.1 mm 💽          |   |  |  |  |  |  |  |
| Spindle Torque and Power (A10)                 |   |  |  |  |  |  |  |
| Tool Bending Force (A04) 1000 N -              |   |  |  |  |  |  |  |
| Settings A                                     |   |  |  |  |  |  |  |
| Minimum Feed Change (B02) % 10                 |   |  |  |  |  |  |  |
| Air Cut Optimization (B03)                     |   |  |  |  |  |  |  |
| Extra Toolpath Segments (B04)                  |   |  |  |  |  |  |  |
| Status 🔨                                       |   |  |  |  |  |  |  |
| Active                                         |   |  |  |  |  |  |  |
| Cutting Simulation                             | ^ |  |  |  |  |  |  |
| Maximum Chip Thickness (C08)                   |   |  |  |  |  |  |  |
| Spindle Torque and Power (C05)                 |   |  |  |  |  |  |  |
| Tool Bending Force (C01)                       |   |  |  |  |  |  |  |
| Chatter Detection (C10)                        |   |  |  |  |  |  |  |
| Status A                                       | • |  |  |  |  |  |  |
| Active                                         |   |  |  |  |  |  |  |
| Equipment Settings                             | v |  |  |  |  |  |  |
| Advanced                                       | ٨ |  |  |  |  |  |  |
| Copy to all operations utilizing the same tool |   |  |  |  |  |  |  |
| ~~~                                            |   |  |  |  |  |  |  |
| OK Cancel                                      | ] |  |  |  |  |  |  |
|                                                |   |  |  |  |  |  |  |

Maximum Chip Thickness (A01): Enter the upper limit for the chip thickness during machining

**Spindle Torque & Power (A10):** Uses the Torque/Power limits of the selected machine for simulation/optimization. If selected, the new tool path will not violate the machine's limits.

**Tool Bending Force (A04):** Enter the limit of the tool bending force, feeds will be adjusted with the tool bending limit in mind.

Minimum Feed Change % (B02): Enter a minimum limit on the feed change from the original tool path.

Air Cut Optimization (B03): Also optimizes air movements based on machine limits.

Extra Tool path Segments (B04): Splits/adds toolpath segments to acheive best optimization results. Status: Activates/Deactivates Feed

Optimization.

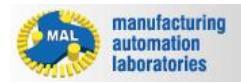

Npr

# **3.2Cutting Simulation**

The Cutting Simulation dialogue is where the user enables/disables simulation of existing tool path operations.

| ତ Settings ୍ତ୍ର ୦                              | X |  |  |  |  |  |  |
|------------------------------------------------|---|--|--|--|--|--|--|
| Feed Optimization                              | ^ |  |  |  |  |  |  |
| Constraints A                                  |   |  |  |  |  |  |  |
| Maximum Chip Thickness (A01) 0.1 mm 💽          |   |  |  |  |  |  |  |
| Spindle Torque and Power (A10)                 |   |  |  |  |  |  |  |
| Tool Bending Force (A04) 1000 N -              |   |  |  |  |  |  |  |
| Settings A                                     | Ē |  |  |  |  |  |  |
| Minimum Feed Change (B02) %                    |   |  |  |  |  |  |  |
| Air Cut Optimization (B03)                     |   |  |  |  |  |  |  |
| Extra Toolpath Segments (B04)                  |   |  |  |  |  |  |  |
| Status A                                       | Ē |  |  |  |  |  |  |
| Active                                         |   |  |  |  |  |  |  |
| Cutting Simulation                             | ^ |  |  |  |  |  |  |
| Maximum Chip Thickness (C08)                   |   |  |  |  |  |  |  |
| Spindle Torque and Power (C05)                 |   |  |  |  |  |  |  |
| Tool Bending Force (C01)                       |   |  |  |  |  |  |  |
| Chatter Detection (C10)                        |   |  |  |  |  |  |  |
| Status A                                       |   |  |  |  |  |  |  |
| Active                                         |   |  |  |  |  |  |  |
| Equipment Settings                             | v |  |  |  |  |  |  |
| Advanced A                                     |   |  |  |  |  |  |  |
| Copy to all operations utilizing the same tool |   |  |  |  |  |  |  |
| ~~~                                            |   |  |  |  |  |  |  |
| OK Cancel                                      | ) |  |  |  |  |  |  |

**Maximum Chip Thickness (C08):** Simulates the maximum chip thickness during machining

**Spindle Torque & Power (C05):** Simulates the variation in spindle torque and power during machining

**Tool Bending Force (C01):** Simulates the variation in tool bending forces during machining

**Chatter Detection (C10):** Detects chatter locations during machining (Requires tool flexibility data, refer to Equipment Settings)

**Status:** Activates/Deactivates Cutting Simulation.

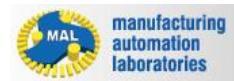

# **3.3 Equipment Settings**

The Equipment Settings dialogue is only enabled when Chatter Detection is Activated

| ତ Settings ଧ୍ୟ                                 |  |  |  |  |  |  |  |  |  |  |
|------------------------------------------------|--|--|--|--|--|--|--|--|--|--|
| Feed Optimization                              |  |  |  |  |  |  |  |  |  |  |
| Constraints A                                  |  |  |  |  |  |  |  |  |  |  |
| Maximum Chip Thickness (A01) 0.1 mm 🗣          |  |  |  |  |  |  |  |  |  |  |
| Spindle Torque and Power (A10)                 |  |  |  |  |  |  |  |  |  |  |
| Tool Bending Force (A04) 1000 N -              |  |  |  |  |  |  |  |  |  |  |
| Settings A                                     |  |  |  |  |  |  |  |  |  |  |
| Minimum Feed Change (B02) %                    |  |  |  |  |  |  |  |  |  |  |
| Air Cut Optimization (B03)                     |  |  |  |  |  |  |  |  |  |  |
| Extra Toolpath Segments (BO4)                  |  |  |  |  |  |  |  |  |  |  |
| Status A                                       |  |  |  |  |  |  |  |  |  |  |
| Active                                         |  |  |  |  |  |  |  |  |  |  |
| Cutting Simulation                             |  |  |  |  |  |  |  |  |  |  |
| Maximum Chip Thickness (C08)                   |  |  |  |  |  |  |  |  |  |  |
| Spindle Torque and Power (C05)                 |  |  |  |  |  |  |  |  |  |  |
| Tool Bending Force (C01)                       |  |  |  |  |  |  |  |  |  |  |
| Chatter Detection (C10)                        |  |  |  |  |  |  |  |  |  |  |
| Status A                                       |  |  |  |  |  |  |  |  |  |  |
| Active                                         |  |  |  |  |  |  |  |  |  |  |
| Fauinment Settings                             |  |  |  |  |  |  |  |  |  |  |
| Dynamics                                       |  |  |  |  |  |  |  |  |  |  |
| X C:\Program Eiles (x86)\CutPro\Examples\Mo(   |  |  |  |  |  |  |  |  |  |  |
| C. \rrogram Files (x80)\CutPro\Examples\Mo(    |  |  |  |  |  |  |  |  |  |  |
| C:\Program Files (x86)\CutPro\Examples\Moc     |  |  |  |  |  |  |  |  |  |  |
| Advanced A                                     |  |  |  |  |  |  |  |  |  |  |
| Copy to all operations utilizing the same tool |  |  |  |  |  |  |  |  |  |  |
| ~~~                                            |  |  |  |  |  |  |  |  |  |  |
| OK Cancel                                      |  |  |  |  |  |  |  |  |  |  |

- Chatter Detection (C10): Detects chatter locations during machining (Requires tool flexibility data)
- Dynamics X/Y: The Dynamics dialogue is where the user imports impact test (also known as a tap test) FRF results in\*.CMP file format

For more details on impact testing, please refer to our website.

Copyright © 2015 Manufacturing Automation Laboratories Inc.

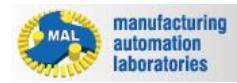

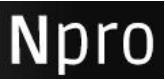

# 3.4 Advanced

The Advanced window is used when the user wishes to **copy all simulation/optimize settings to other programs with the same tool number.** 

| ତ Settings ଧ 🗙                                 |  |  |  |  |  |  |  |
|------------------------------------------------|--|--|--|--|--|--|--|
| Feed Optimization                              |  |  |  |  |  |  |  |
| Constraints A                                  |  |  |  |  |  |  |  |
| Maximum Chip Thickness (A01) 0.1 mm 💽          |  |  |  |  |  |  |  |
| Spindle Torque and Power (A10)                 |  |  |  |  |  |  |  |
| ✓ Tool Bending Force (A04) 1000 N -            |  |  |  |  |  |  |  |
| Settings A                                     |  |  |  |  |  |  |  |
| Minimum Feed Change (BO2) %                    |  |  |  |  |  |  |  |
| Air Cut Optimization (B03)                     |  |  |  |  |  |  |  |
| 🛃 Extra Toolpath Segments (B04)                |  |  |  |  |  |  |  |
| Status A                                       |  |  |  |  |  |  |  |
| Active                                         |  |  |  |  |  |  |  |
|                                                |  |  |  |  |  |  |  |
| Cutting Simulation                             |  |  |  |  |  |  |  |
| Maximum Chip Thickness (C08)                   |  |  |  |  |  |  |  |
| Spindle Torque and Power (C05)                 |  |  |  |  |  |  |  |
| Tool Bending Force (C01)                       |  |  |  |  |  |  |  |
| Chatter Detection (CTO)                        |  |  |  |  |  |  |  |
| Status                                         |  |  |  |  |  |  |  |
| Active                                         |  |  |  |  |  |  |  |
| Equipment Settings                             |  |  |  |  |  |  |  |
| Dynamics A                                     |  |  |  |  |  |  |  |
| X C:\Program Files (x86)\CutPro\Examples\Mod   |  |  |  |  |  |  |  |
| C:\Program Files (x86)\CutPro\Examples\Moc     |  |  |  |  |  |  |  |
| Advanced                                       |  |  |  |  |  |  |  |
| Copy to all operations utilizing the same tool |  |  |  |  |  |  |  |
| ~ ~ ~ ~                                        |  |  |  |  |  |  |  |
| OK Cancel                                      |  |  |  |  |  |  |  |

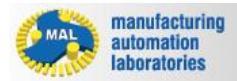

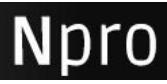

# 4.0 Results

Npro's Results consist of two main areas:

1. Graphs showing **simulation results** and **optimization results**, such as these, as an example:

#### Material Removal Rate

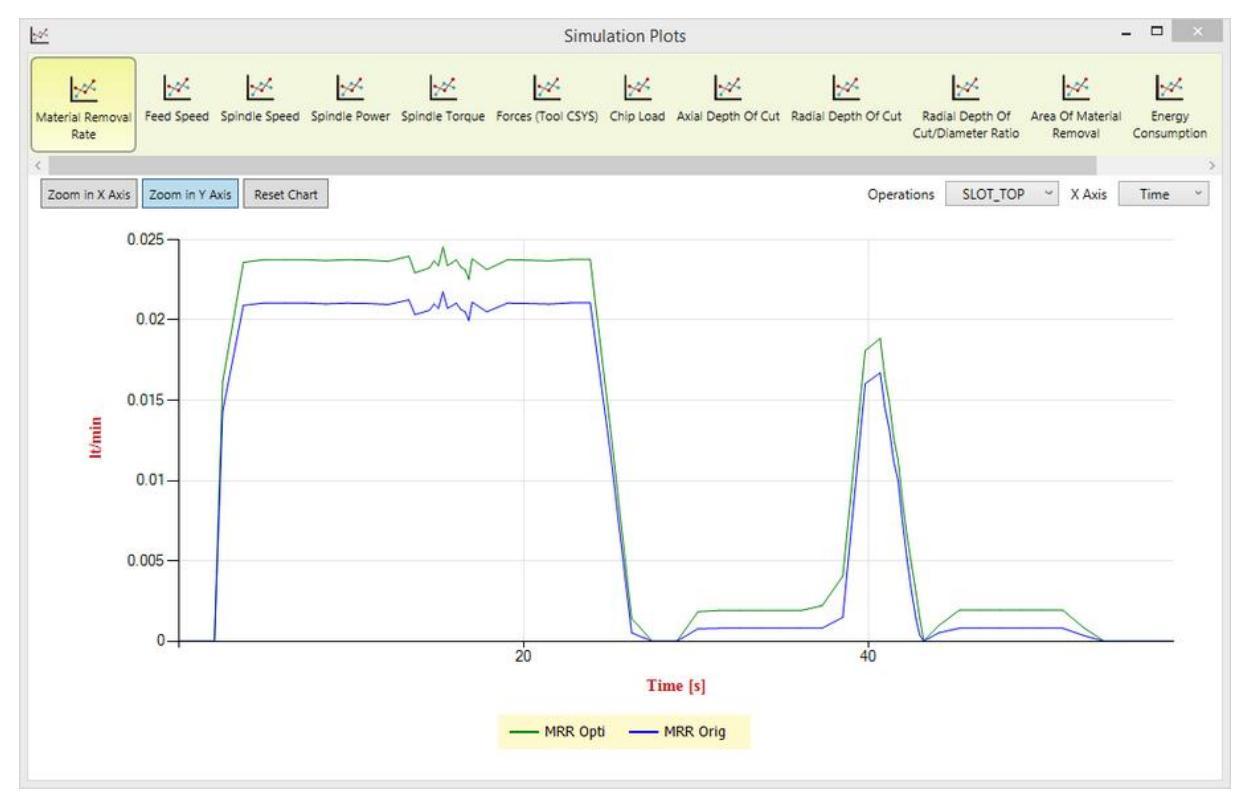

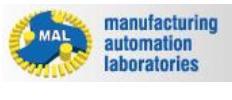

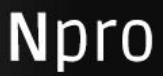

Feed Speed

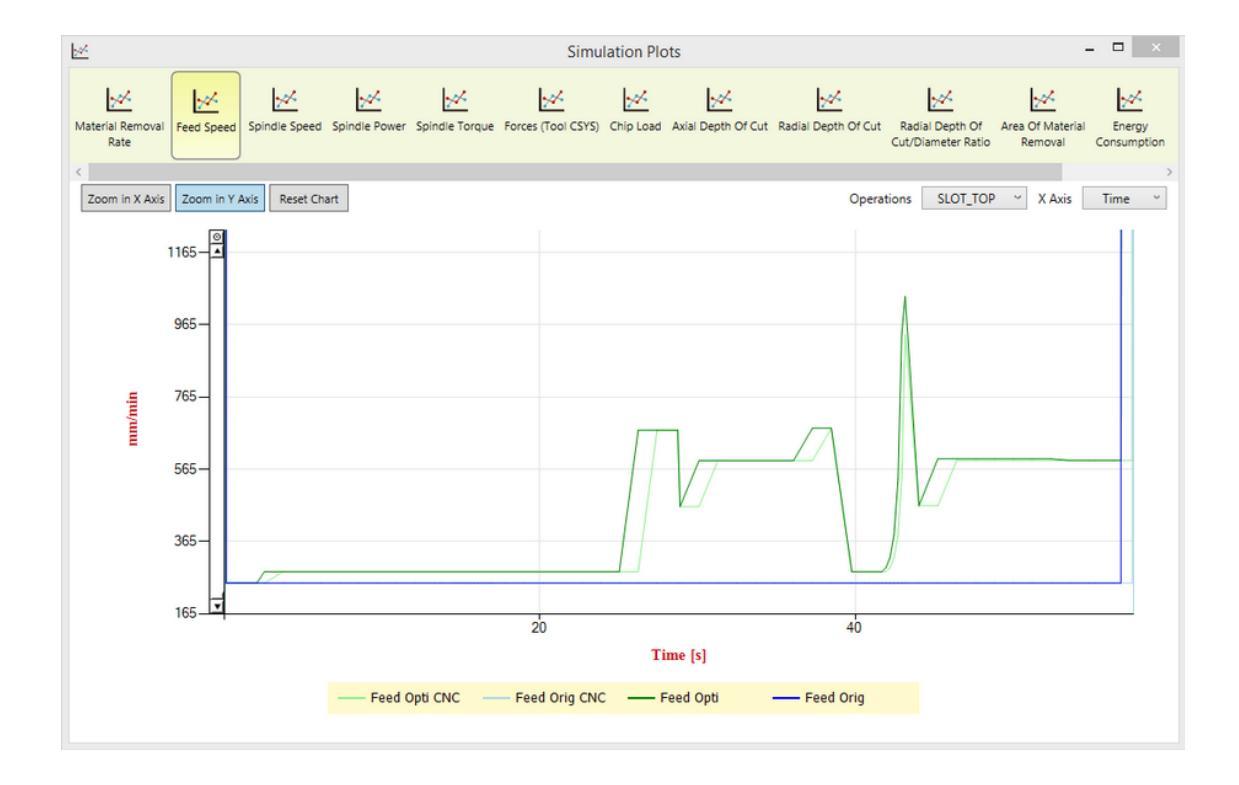

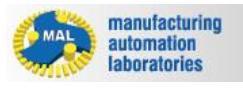

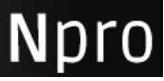

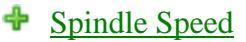

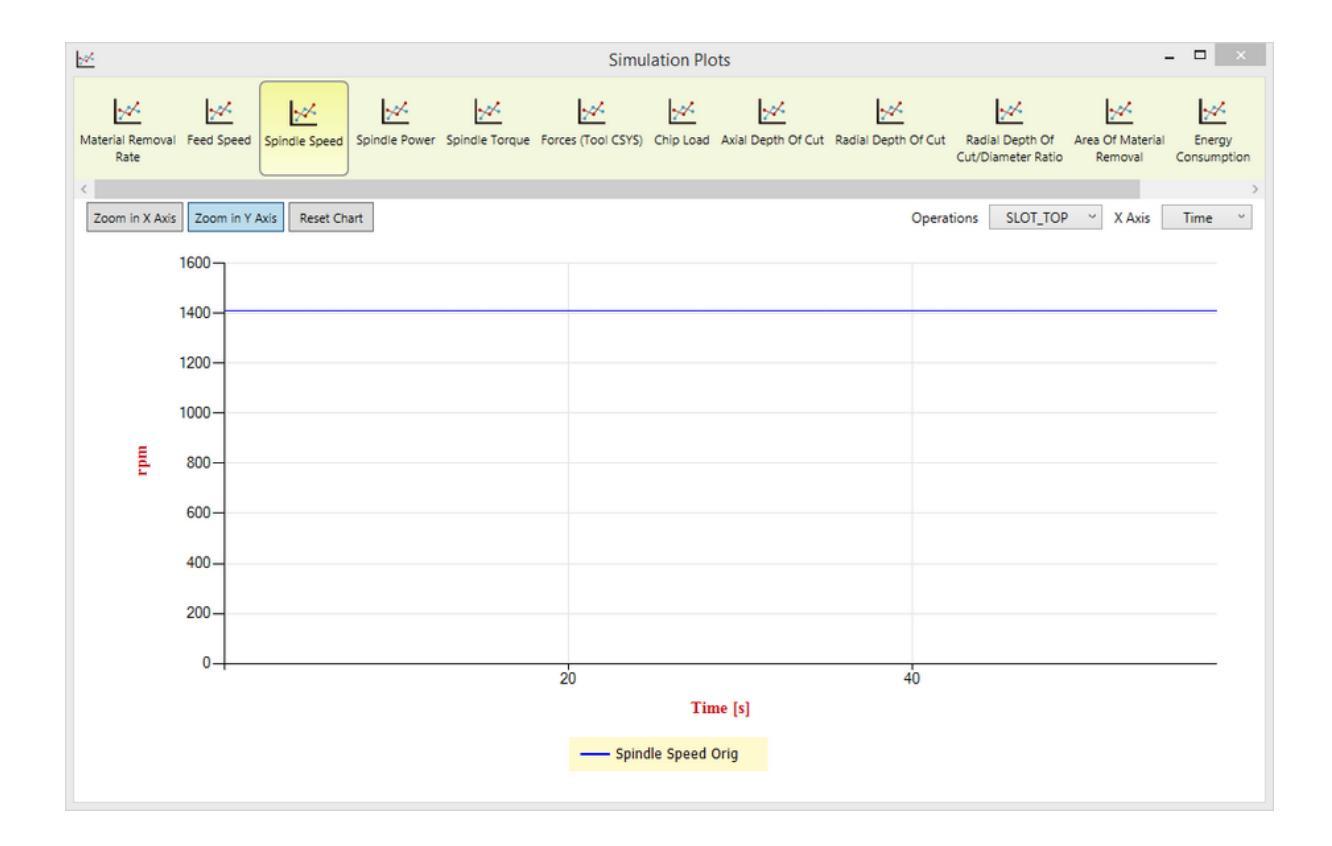

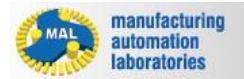

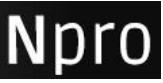

#### Spindle Power

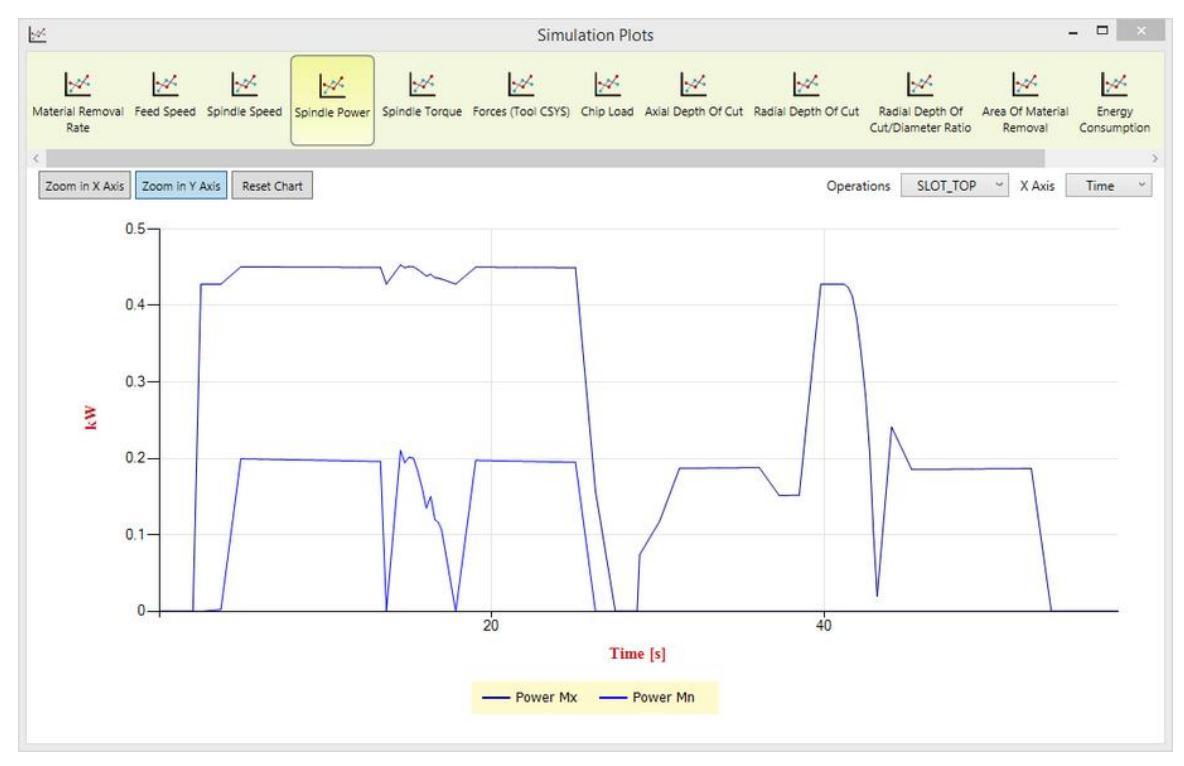

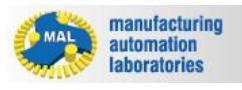

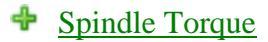

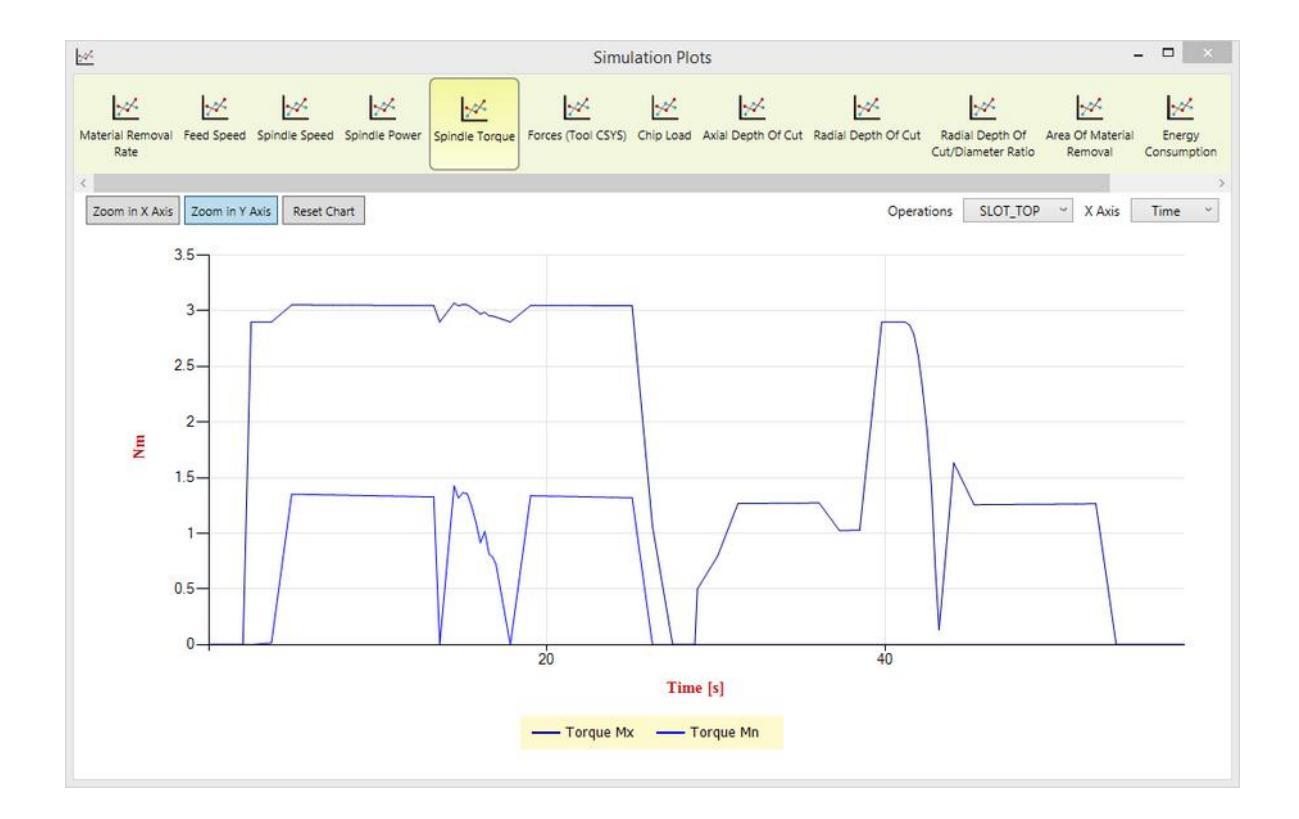

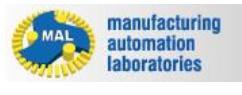

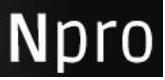

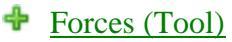

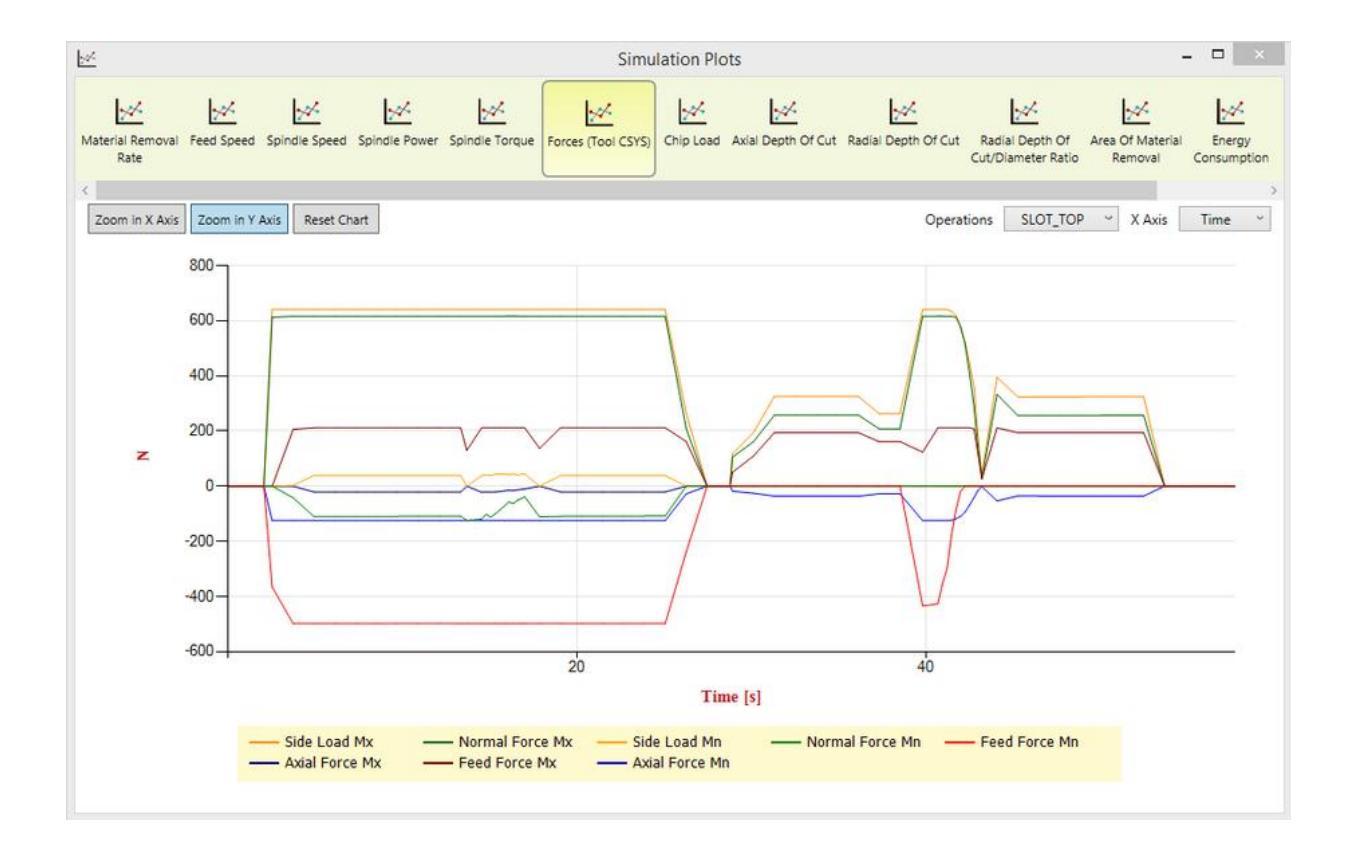

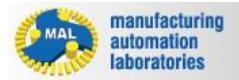

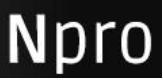

# Chip Load

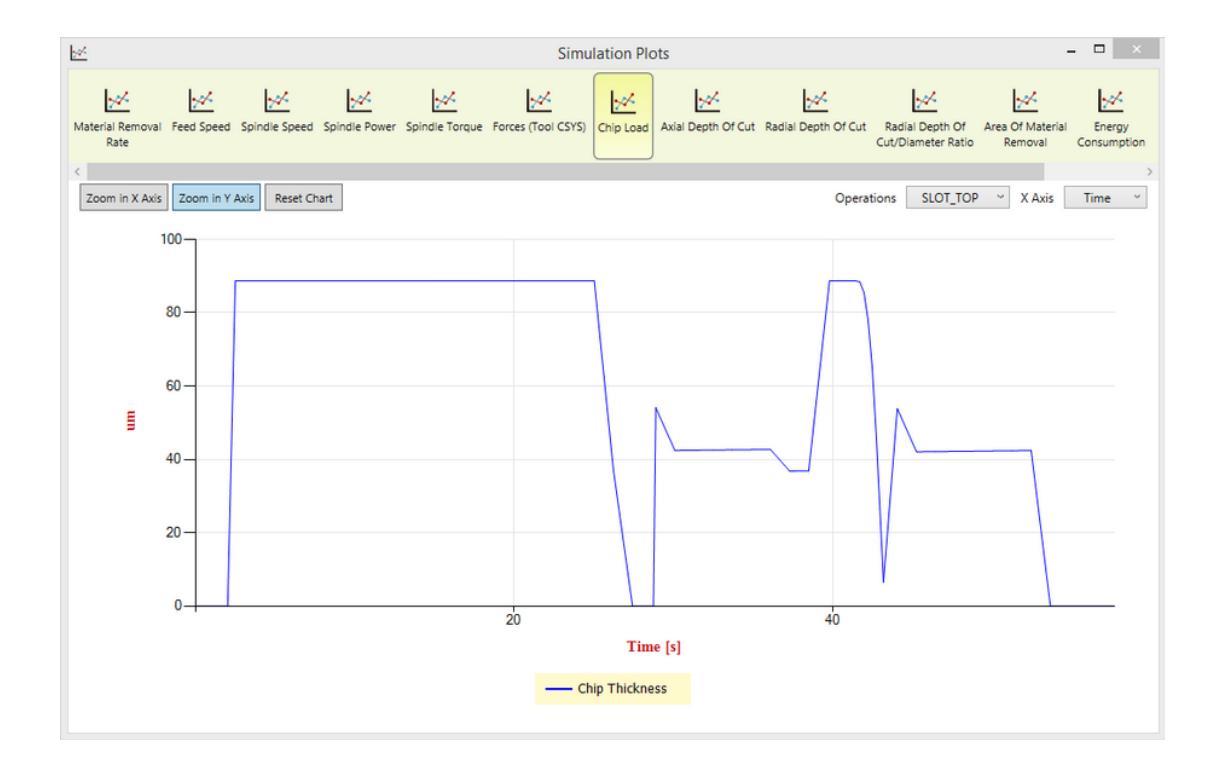

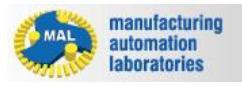

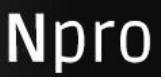

#### Axial Depth of Cut

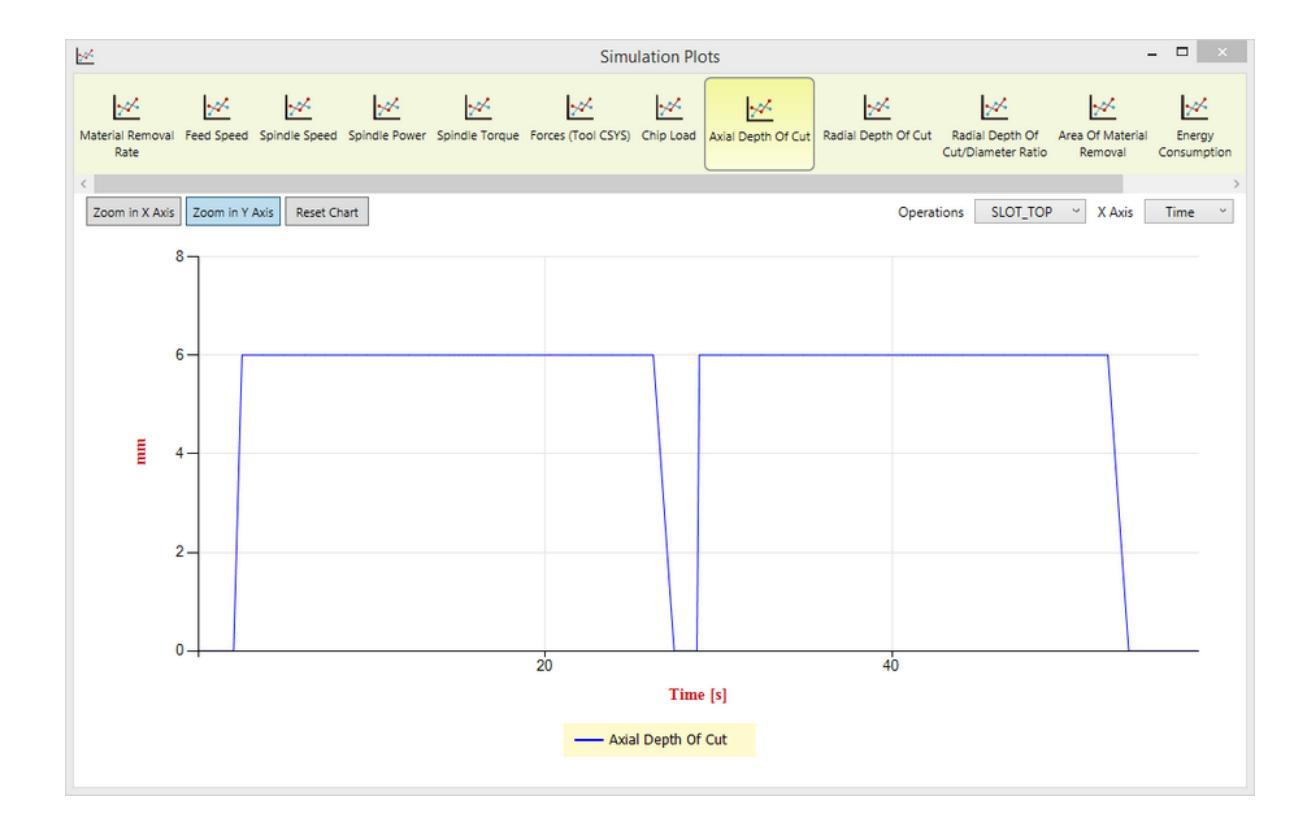

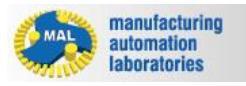

#### Radial Depth Of Cut

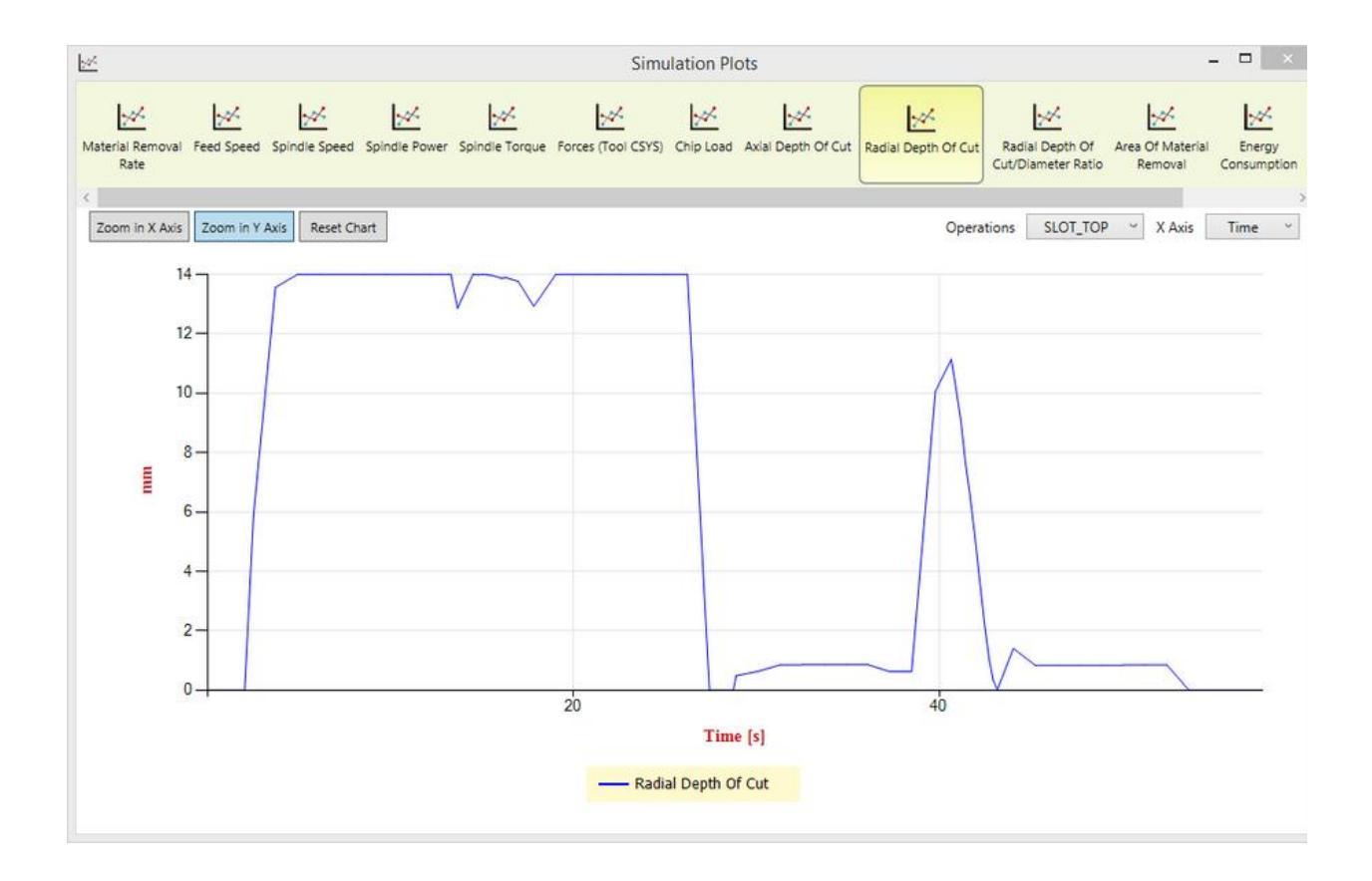

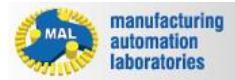

#### Radial Depth of Cut/Daameter Ratio

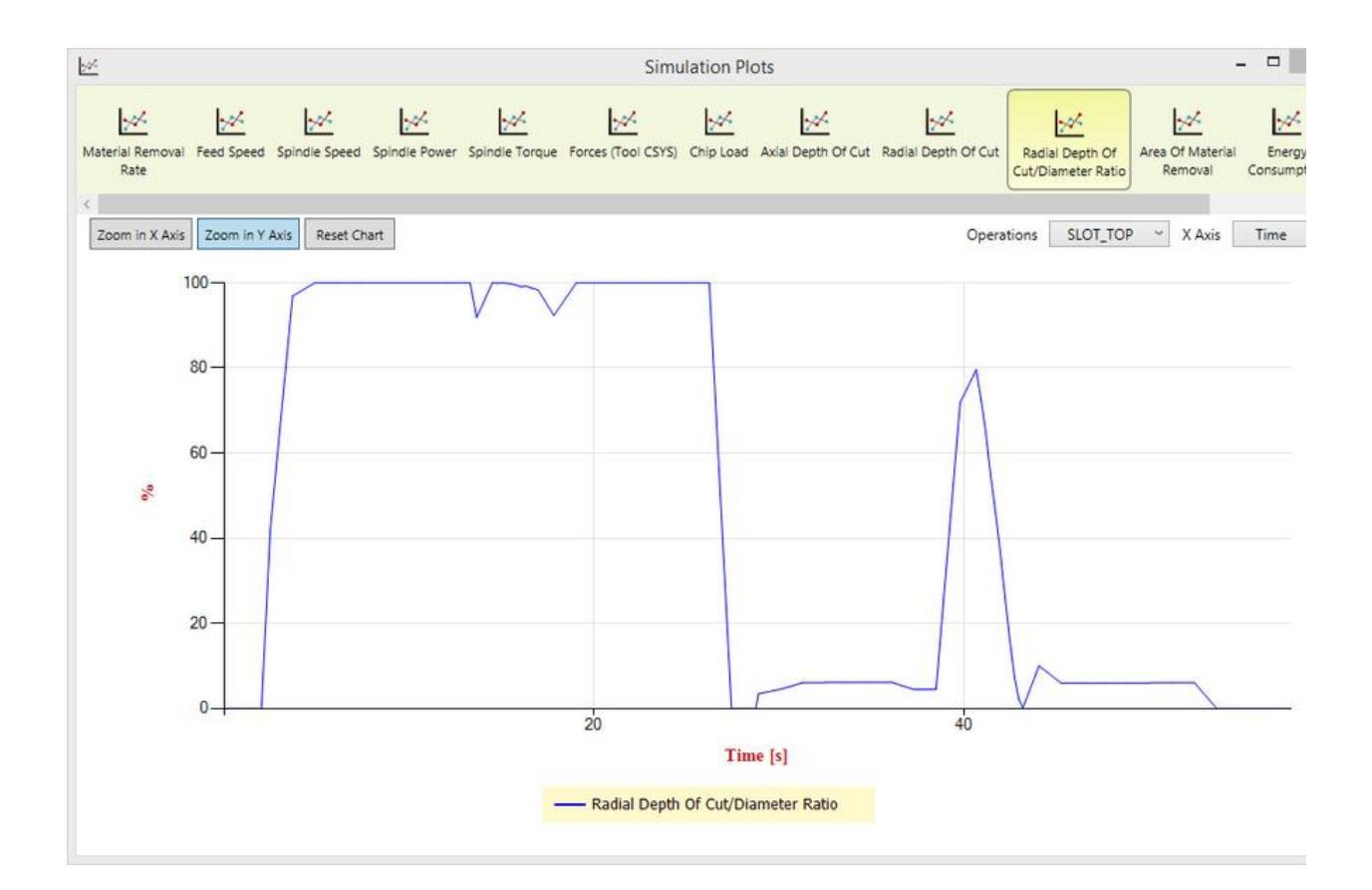

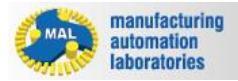

#### Area of Material Removed

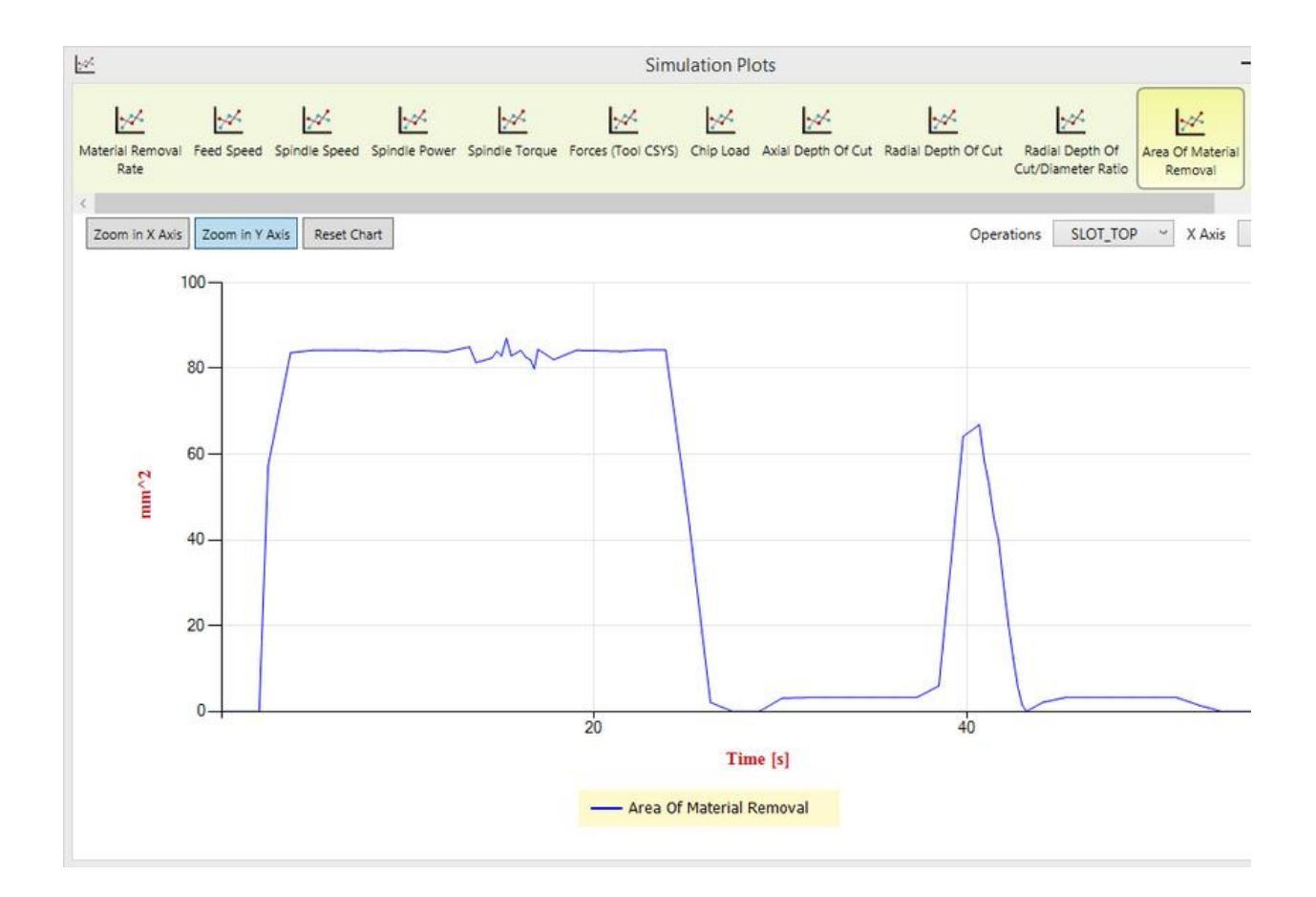

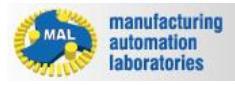

#### Energy Consumption

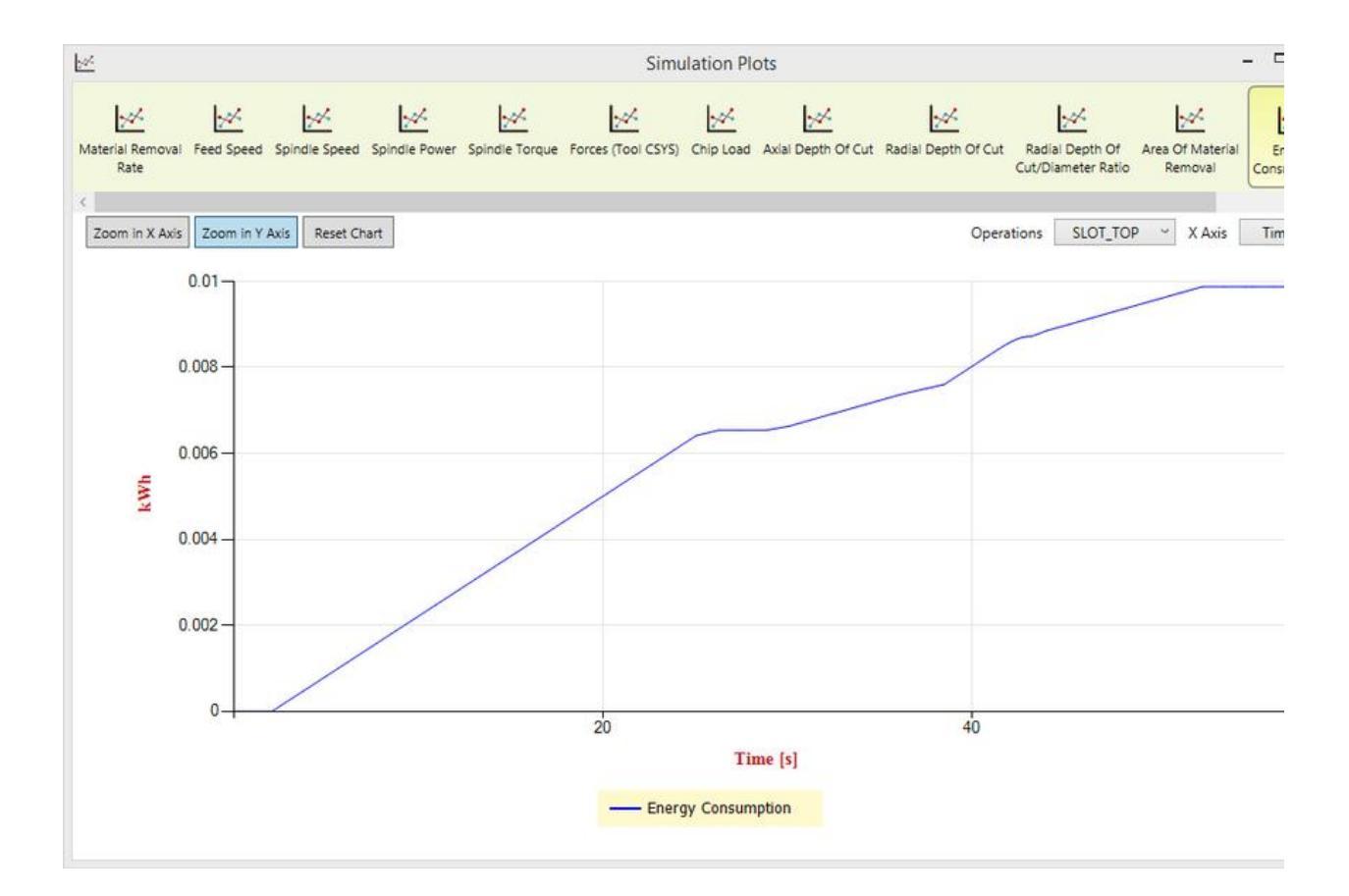

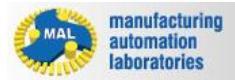

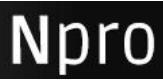

#### 2. New tool paths generated instantly with optimized feed rates:

# Increased (room for improvement)

| ashboard                                                                               |      |         |          |          |          |         |                                                        |  |  |
|----------------------------------------------------------------------------------------|------|---------|----------|----------|----------|---------|--------------------------------------------------------|--|--|
| Stock Material                                                                         |      |         |          |          |          |         | Aluminum 7075-T6                                       |  |  |
| Machine Specification :                                                                |      |         |          |          |          |         |                                                        |  |  |
| D:\Documents\MACHproVT\Machines\SH-403 Horizontal Machining Centre (High Speed).VMSMAC |      |         |          |          |          |         |                                                        |  |  |
| Name                                                                                   | Opti | Simu    | Status   | Ref Time | Opt Time | Prod %  | Settings                                               |  |  |
| Operations                                                                             |      |         |          |          |          |         |                                                        |  |  |
| E TROGRAM_TOP                                                                          |      |         |          |          |          |         |                                                        |  |  |
| 陆 ROUGH_TOP                                                                            |      |         | Complete | N/A      | N/A      | N/A     |                                                        |  |  |
|                                                                                        |      |         | Complete | N/A      | N/A      | N/A     |                                                        |  |  |
| 🕒 PROFILE_LEVEL2                                                                       |      |         | Complete | N/A      | N/A      | N/A     |                                                        |  |  |
| Le SLOT_TOP                                                                            | V    |         | Complete | 00:00:57 | 00:00:38 | 51.59 % | A01(0.1); A04(1000); A10; B02(10%); B03; C01; C05; C08 |  |  |
| E Ta PROGRAM_BOTTOM                                                                    |      |         |          |          |          |         |                                                        |  |  |
| 陆 ROUGH_BOTTOM                                                                         |      |         | Complete | N/A      | N/A      | N/A     |                                                        |  |  |
| 陆 SLOT_MILL_BOTTOM                                                                     |      |         | Complete | N/A      | N/A      | N/A     |                                                        |  |  |
| POCKET_BOTTOM                                                                          |      |         | Complete | N/A      | N/A      | N/A     |                                                        |  |  |
| E I PROGRAM_SIDE1                                                                      |      |         |          |          |          |         |                                                        |  |  |
| ROUGH_CORNER_S                                                                         |      |         | Complete | N/A      | N/A      | N/A     |                                                        |  |  |
| E PROGRAM_SIDE2                                                                        |      |         |          |          |          |         |                                                        |  |  |
| ROUGH_CORNER_S                                                                         |      |         | Complete | N/A      | N/A      | N/A     |                                                        |  |  |
|                                                                                        |      |         |          |          |          |         |                                                        |  |  |
|                                                                                        |      |         |          |          |          |         |                                                        |  |  |
| <                                                                                      |      |         |          |          |          |         |                                                        |  |  |
|                                                                                        |      |         |          |          |          |         |                                                        |  |  |
| ctions                                                                                 |      |         |          |          |          |         |                                                        |  |  |
| All ON All OFF Opti. OFF                                                               | Sir  | nu. OFF | Settings |          |          |         | Run                                                    |  |  |
| <u>^</u> ^^                                                                            |      |         |          |          |          |         |                                                        |  |  |
|                                                                                        |      |         |          |          |          |         |                                                        |  |  |

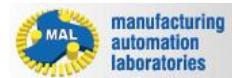

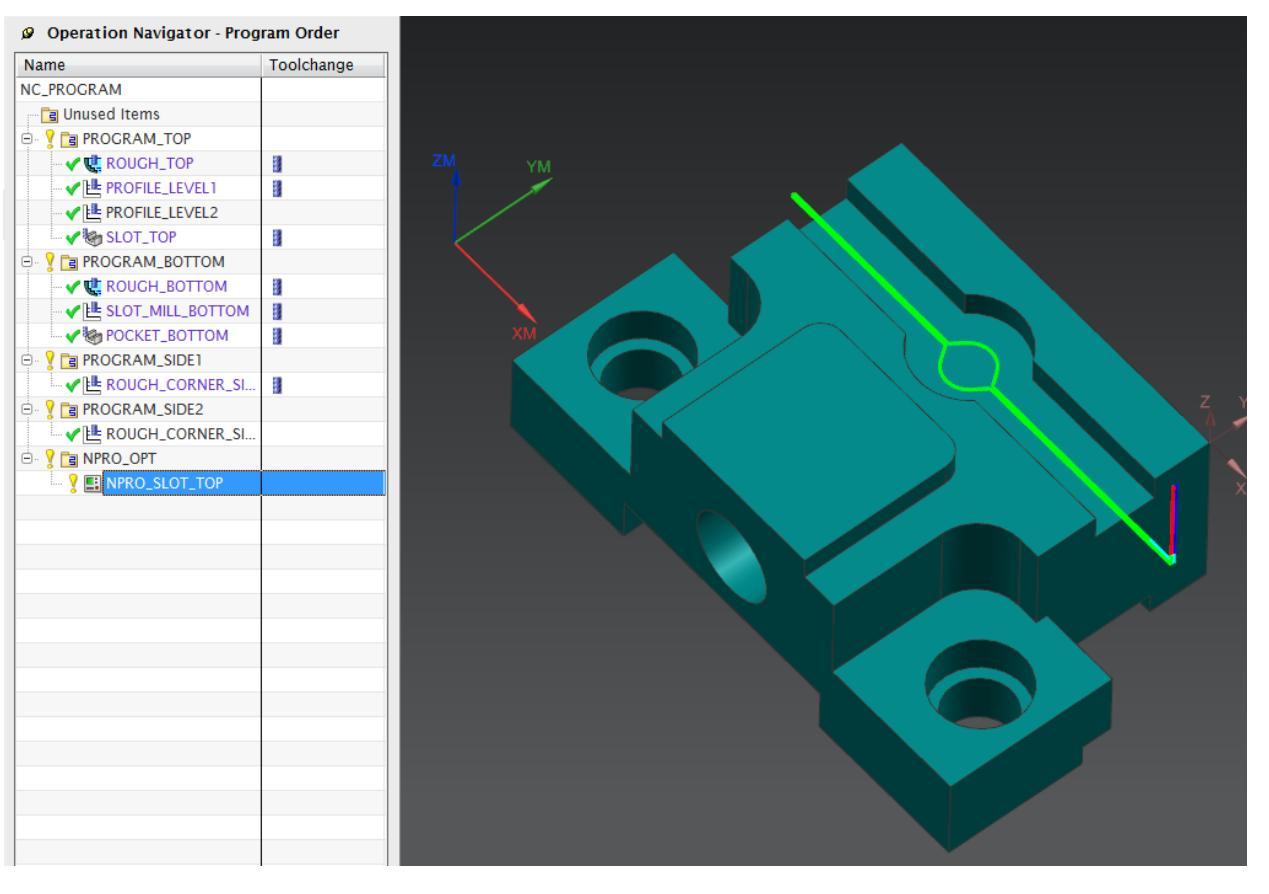

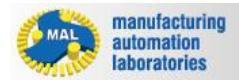

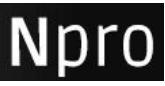

#### Decreased (improper feed selection in original toolpath)

| N-Pro (powered by Apps)                                                                | Pro)                                                                                                    |         |          |           |                   |          |                                                        | <u>ວ x</u> |  |  |
|----------------------------------------------------------------------------------------|----------------------------------------------------------------------------------------------------|---------|----------|-----------|-------------------|----------|--------------------------------------------------------|------------|--|--|
| Dashboard                                                                              |                                                                                                    |         |          |           |                   |          |                                                        | ^          |  |  |
| Stock Material Aluminum 7075-T6                                                        |                                                                                                    |         |          |           |                   |          |                                                        |            |  |  |
| Machine Specification :                                                                |                                                                                                    |         |          |           |                   |          |                                                        |            |  |  |
| D-\Documents\MACHproVT\Machines\SH-403 Horizontal Machining Centre (High Speed).VMSMAC |                                                                                                    |         |          |           |                   |          |                                                        |            |  |  |
| Name Opti Simu Status Ref Time Opt Time Prod % Settings                                |                                                                                                    |         |          |           |                   |          |                                                        |            |  |  |
| - Operations                                                                           | - opti                                                                                                    |         |          |           |                   |          |                                                        | ^          |  |  |
| PROGRAM_TOP                                                                            |                                                                                                    |         |          |           |                   |          |                                                        |            |  |  |
| 🕒 ROUGH_TOP                                                                            | Image: A start of the start of the start | 1       | Complete | 00:05:51  | 00:41:53          | -86.03 % | A01(0.1); A04(1000); A10; B02(10%); B03; C01; C05; C08 | ↓          |  |  |
| р <u></u>                                                                              |                                                                                                    |         |          |           |                   |          |                                                        |            |  |  |
| Actions A                                                                              |                                                                                                    |         |          |           |                   |          |                                                        |            |  |  |
| All ON All OFF Opti.                                                                   | OFF Si                                                                                                    | mu. OFF | Settings | ][        |                   |          | Run                                                    |            |  |  |
|                                                                                        |                                                                                                    |         |          |           |                   | ~ ~ ~    |                                                        |            |  |  |
|                                                                                        |                                                                                                    |         |          |           |                   |          |                                                        | OK Cancel  |  |  |
|                                                                                        |                                                                                                    |         |          |           |                   |          |                                                        |            |  |  |
| @ Operation Navigator Proc                                                             | aram Orde                                                                                                    |         |          |           |                   |          |                                                        |            |  |  |
| be operation Navigator - Prog                                                          | gram orde                                                                                                    |         |          |           |                   |          |                                                        |            |  |  |
| Name<br>NC PROCRAM                                                                     | Foolcha                                                                                                    | nge     |          |           |                   |          |                                                        |            |  |  |
| INC_FROGRAM                                                                            |                                                                                                    |         |          |           |                   |          |                                                        |            |  |  |
|                                                                                        |                                                                                                    |         |          |           |                   |          |                                                        |            |  |  |
|                                                                                        | 18                                                                                                    |         |          |           |                   |          |                                                        |            |  |  |
|                                                                                        | 13                                                                                                    |         |          |           |                   |          |                                                        |            |  |  |
|                                                                                        | 13                                                                                                    |         |          |           |                   |          |                                                        |            |  |  |
|                                                                                        | 18                                                                                                    |         |          |           |                   |          |                                                        |            |  |  |
|                                                                                        | 10                                                                                                    |         |          |           |                   | _        |                                                        |            |  |  |
|                                                                                        | 18                                                                                                    |         |          |           |                   |          |                                                        |            |  |  |
|                                                                                        | 13                                                                                                    |         |          |           |                   |          |                                                        |            |  |  |
|                                                                                        | 18                                                                                                    |         |          |           |                   |          |                                                        |            |  |  |
|                                                                                        | 13                                                                                                    |         |          |           | 4 YM              |          |                                                        |            |  |  |
|                                                                                        | 18                                                                                                    |         |          |           | † 🏒               |          |                                                        |            |  |  |
|                                                                                        | - 13                                                                                                    |         |          |           |                   |          |                                                        |            |  |  |
|                                                                                        |                                                                                                    |         |          |           |                   | //       |                                                        |            |  |  |
|                                                                                        |                                                                                                    |         |          |           | $\langle \rangle$ |          |                                                        |            |  |  |
|                                                                                        |                                                                                                    |         |          |           |                   |          |                                                        |            |  |  |
| NPRO_ROUGH_TOP                                                                         |                                                                                                    |         |          |           |                   |          |                                                        |            |  |  |
|                                                                                        |                                                                                                    |         |          | V . /     |                   |          |                                                        |            |  |  |
|                                                                                        |                                                                                                    |         |          | i 🔣       |                   |          |                                                        |            |  |  |
|                                                                                        |                                                                                                    |         |          | - <b></b> |                   |          |                                                        |            |  |  |
|                                                                                        |                                                                                                    |         |          |           |                   |          |                                                        |            |  |  |
|                                                                                        |                                                                                                    |         |          |           |                   |          |                                                        |            |  |  |
|                                                                                        |                                                                                                    |         |          |           |                   |          |                                                        | X X        |  |  |
|                                                                                        |                                                                                                    |         |          |           |                   |          |                                                        |            |  |  |
|                                                                                        |                                                                                                    |         |          |           |                   |          |                                                        |            |  |  |
|                                                                                        |                                                                                                    |         |          |           |                   |          |                                                        |            |  |  |
|                                                                                        |                                                                                                    |         |          |           |                   |          |                                                        |            |  |  |
|                                                                                        |                                                                                                    |         |          |           |                   |          |                                                        |            |  |  |
|                                                                                        |                                                                                                    |         |          |           |                   |          |                                                        |            |  |  |
|                                                                                        |                                                                                                    |         |          |           |                   |          |                                                        |            |  |  |
|                                                                                        |                                                                                                    |         |          |           |                   |          |                                                        |            |  |  |
|                                                                                        |                                                                                                    |         |          |           |                   |          |                                                        |            |  |  |
|                                                                                        |                                                                                                    |         |          |           |                   |          |                                                        |            |  |  |
|                                                                                        |                                                                                                    |         |          |           |                   |          |                                                        |            |  |  |
|                                                                                        |                                                                                                    |         | 7        |           |                   |          |                                                        |            |  |  |
| <                                                                                      | 1                                                                                                    | >       |          |           |                   |          |                                                        |            |  |  |
|                                                                                        |                                                                                                    |         |          |           |                   |          |                                                        |            |  |  |
| Dependencies                                                                           |                                                                                                    | V       |          |           |                   |          |                                                        |            |  |  |

These new tool paths will be generated under "NPRO\_OPT" in the Operation Navigator.

The generated tool paths are color coded as follows:

Red: Rapid movements

Blue: Feedrate Optimized = Feedrate Original

Yellow: Feedrate Optimized < Feedrate Original (Decreased)

Green: Feedrate Optimized > Feedrate Original (Increased)